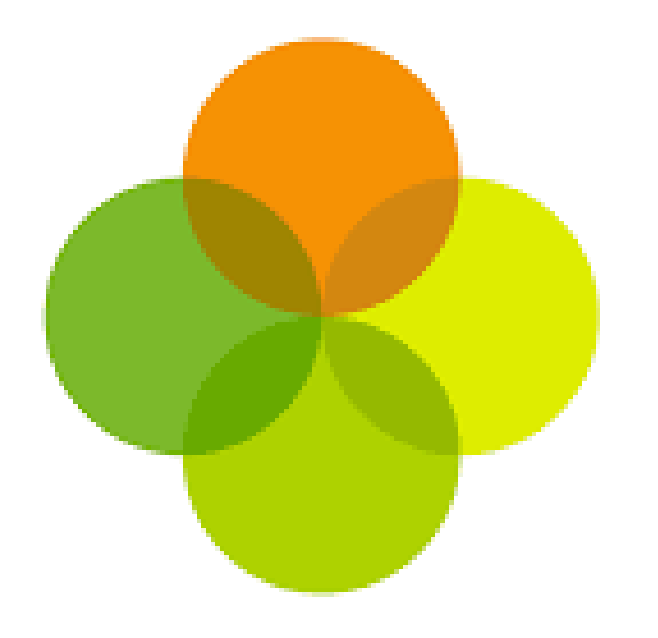

# Parent App Installation Instructions

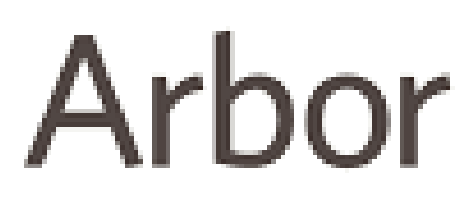

# Arbor

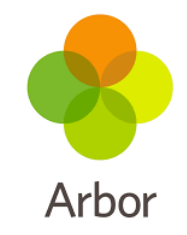

Penwortham Priory Academy have moved from SIMS and Synergy to Arbor (we may still use Synergy to contact you on occasion, however please don't reply to any messages sent on Synergy).

The following slides take you through the steps of accessing your child's Arbor information through the internet (web version) and installing the Arbor Parental App on your phone.

You must firstly log into the web version and create a password before you can access the App.

It's a very straight forward series of instructions that should hopefully take you around 2 minutes to complete.

You can start accessing the app immediately, however we will send out more detailed instructions on using these in the coming days. The range of information available to you will also increase.

Please log on at your earliest convenience by following the instructions below.

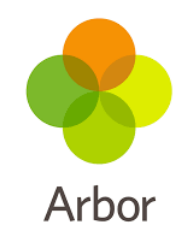

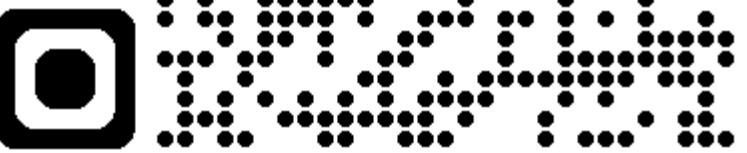

# Scan the QR code on your phone

Alternatively type or click on the link below:

https://penwortham-priory-academy.uk.arbor.sc/?/home-ui/index

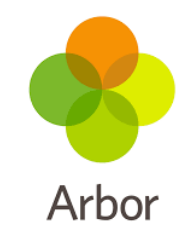

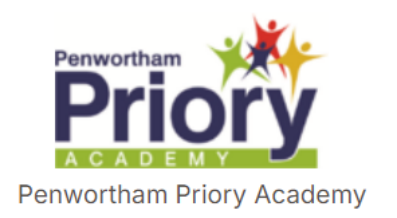

# Welcome to Arbor

You should all now be looking at this page.

**Click on the First Time** 

**Logging In? link** 

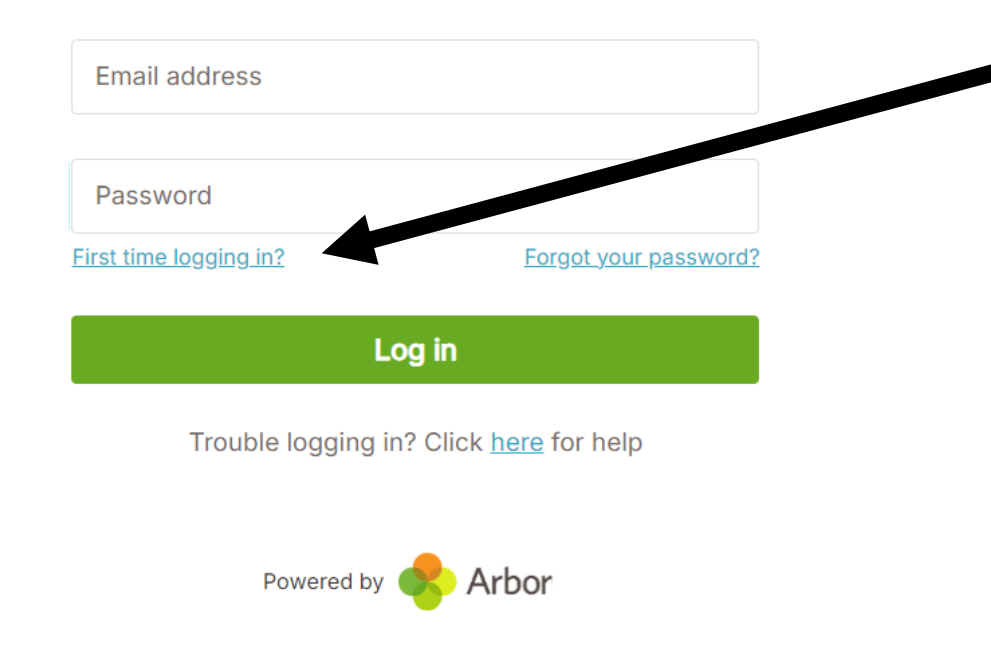

×

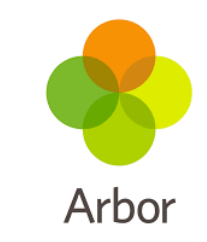

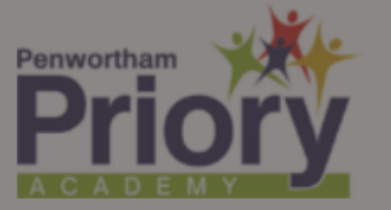

Penwortham Priory Academy

### First time logging in?

Don't worry! Just tell us the email address you will use to log into Arbor and we'll send you an email with a link to set your password.

Unsure which email address to use? Contact your school administrator and they will help you out.

Enter email address

X

Set password

Enter your email address (it must be the same email address we have on the your child's records)

Press the 'set password' button

Trouble logging in? Click here for help

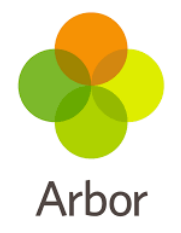

From: Penwortham Priory Academy <password-reset@arbor-education.com> Sent: 30 December 2024 16:11 To: Subject: Change your Arbor password

You don't often get email from <u>password-reset@arbor-education.com</u>. <u>Learn why this is important</u> Hi Neil,

We've just received a request to change your password on your Arbor account.

If you requested this password change, please click the link below to set your password: <a href="https://penwortham-priory-academy.uk.arbor.sc/auth/change-password/id/1mMtYmRjZTc1MTQ4ODE0LjE3MzU1NzUwNDI=">https://penwortham-priory-academy.uk.arbor.sc/auth/change-password/id/1mMtYmRjZTc1MTQ4ODE0LjE3MzU1NzUwNDI=</a>

Use your email address when you log in next time: **Username:** 

If you didn't ask to change your password, you can ignore this email. No changes will be made to your account.

# Go to your email account (please check Spam and Junk if you can't see it in your inbox) and open the email from Arbor

Once the email from Arbor is open click on the blue link to change your password

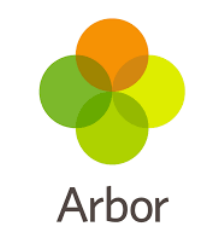

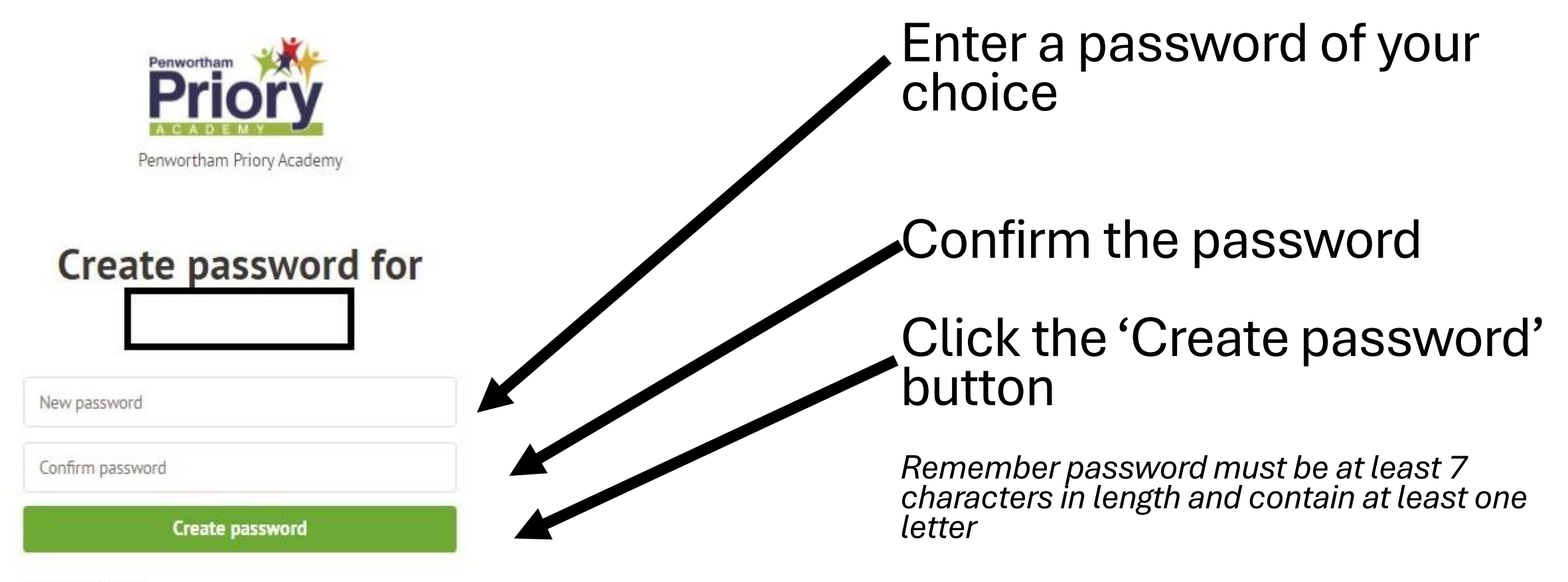

#### Password criteria:

The password must be at least 7 characters in length. The password must contain at least one letter.

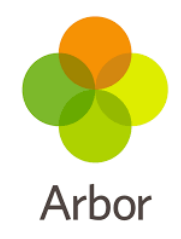

| ×   |
|-----|
|     |
|     |
|     |
|     |
|     |
|     |
|     |
|     |
|     |
|     |
|     |
| ept |
|     |

## Click the green 'Accept' button

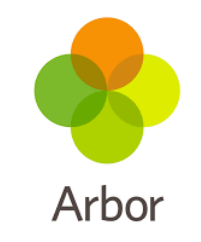

Verify your account be entering your Child's Date of Birth (use the following format 29/09/1977). If you have more than one child at Priory, you may use either child.

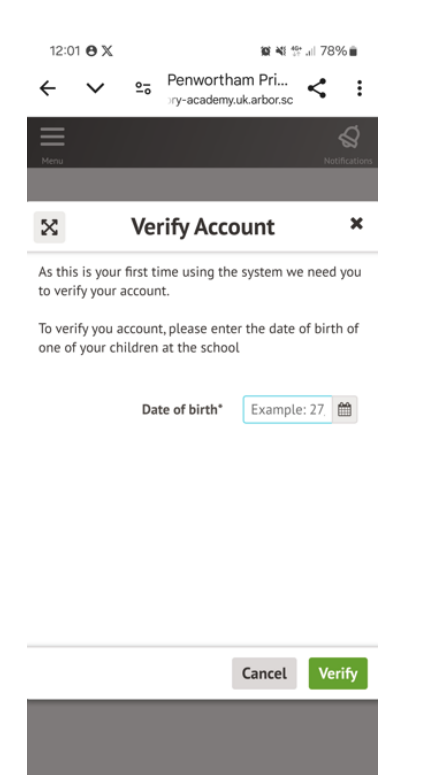

# **Arbor Parent App Installation**

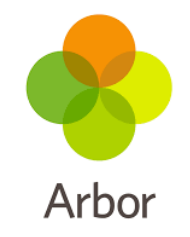

## You are now on the web-based version of Arbor. We now need to install the Arbor parent app.

|                                                                                                    |                                                                                                    |                                                     | Statistics                                                                                      |                                           |                             |                                          |  |  |  |
|----------------------------------------------------------------------------------------------------|----------------------------------------------------------------------------------------------------|-----------------------------------------------------|-------------------------------------------------------------------------------------------------|-------------------------------------------|-----------------------------|------------------------------------------|--|--|--|
|                                                                                                    |                                                                                                    | Attendance (2024/2025)                              | Attendance (2024/2025) Positive Points - this term                                              |                                           | Negative Points - this term |                                          |  |  |  |
|                                                                                                    |                                                                                                    | 92.8%                                               | 50                                                                                              | This pear 50 points<br>Last term 0 points | 0                           | This pair 0 points<br>Last term 0 points |  |  |  |
| Current lesson »                                                                                                | Next lesson »                                                                                                    |                                                     |                                                                                                 |                                           |                             |                                          |  |  |  |
| 08:50 - 09:50                                                                                                   | 09:50 - 10:50                                                                                                    | Assignments that are due                            |                                                                                                 |                                           |                             |                                          |  |  |  |
| Thu, 09 Jan 2025<br>PE (Gen): Physical Education (Gen)<br>Year 7: 7E2/Pe ><br>Room: SHAL<br>Mrs.Bullock         | French (Gen): Year 7: 7E3/Fr ><br>Room: MFL1<br>Mrs South                                                                                                    | 7EW3: Arbor Assignment Test Penwortham Priory A     | 7EW3: Arbor Assignment Test Penwortham Priory Academy (Due 15 Jan 2025) Wibiting for student to |                                           |                             |                                          |  |  |  |
|                                                                                                    | ( a start of the start of the s | My Courses                                          |                                                                                                 |                                           |                             |                                          |  |  |  |
| My Calendar                                                                                                    |                                                                                                    | PE (Gen): Physical Education (Gen) Year 7: 7E2/Pe   | PE (Gen): Physical Education (Gen) Year 7: 7E2/Pe                                               |                                           |                             |                                          |  |  |  |
| The second second second second second second second second second second second second second second second se |                                                                                                    | RE (Gen): Religious Education Education (Gen) Year  | RE (Gen): Religious Education Education (Gen) Year 7: 7E3/Re                                    |                                           |                             |                                          |  |  |  |
| USING-OSISU Year 7: 7EWS                                                                                        |                                                                                                    | French (Gen): Year 7: 7E3/Fr                        | French (Gent): Year 7: 7E3/Fr                                                                   |                                           |                             |                                          |  |  |  |
| 0950-1050 Franch (Carl) Value 7-7                                                                               | ation (Gen) tear 7: 7E27Pe                                                                                                    | Geography (Gen): Year 7: 7E3/Gg                     |                                                                                                 |                                           |                             |                                          |  |  |  |
| STACEPAC History (Gen): Year 7: 7E3/Hi HUI                                                                      |                                                                                                    | HUE Creative Arts (Gen): Year 7: 7E3, Ca            | Creative Arts (Gori): Year 7: 7E3;Ca                                                            |                                           |                             |                                          |  |  |  |
| FASSESS Creative Arts (Gen): Year 7: 7E3/Ca MUI                                                                 |                                                                                                    | HUI Computing (Gen): Year 7: 7E3/Cp                 | Computing (Gen): Year 7: 7ESr.Cp                                                                |                                           |                             |                                          |  |  |  |
| 1350-1450 Mathematics (Gen) Ma                                                                                  | thematicss (Gen) Year 7: 7E3/Ma                                                                                                    | MAE Learning for Life (Gen): Year 7: 7EW3/LL        |                                                                                                 |                                           |                             |                                          |  |  |  |
| TER SUBSED Learning for Life (Gen): Year 7: 7EW3/LI TER                                                         |                                                                                                    | TE4 Reading + (Gen): Year 7: 7E3/Rd                 | Reading + (Sen): Year 7: 7E3/Rd                                                                 |                                           |                             |                                          |  |  |  |
|                                                                                                    |                                                                                                    | English (Gen): Year 7: 7E3/En                       |                                                                                                 |                                           |                             |                                          |  |  |  |
|                                                                                                    |                                                                                                    | History (Gen): Year 7: 7E3/Hi                       |                                                                                                 |                                           |                             |                                          |  |  |  |
|                                                                                                    |                                                                                                    | Mathematics (Gen): Mathematicss (Gen) Year 7: 7E3   | I/Ma                                                                                            |                                           |                             |                                          |  |  |  |
|                                                                                                    |                                                                                                    | Science (Gen): Sciencentegrated (Gen) Year 7: 7E3/5 | Se:                                                                                             |                                           |                             |                                          |  |  |  |
|                                                                                                    |                                                                                                    | Technology (Gen): Year 7: 7e/Te4                    |                                                                                                 |                                           |                             |                                          |  |  |  |
|                                                                                                    |                                                                                                    | Year 7: 7EW3                                        | Year 7: 7EW3                                                                                    |                                           |                             |                                          |  |  |  |

Now go to your App Store (Apple) or Play Store (Android) and download the Arbor Parent App (NOT THE PUPIL APP OR THE PARENT PORTAL)

Once the app is downloaded to your phone, open up the app and enter your email address and the password you have just created on the web version and press 'log in'.

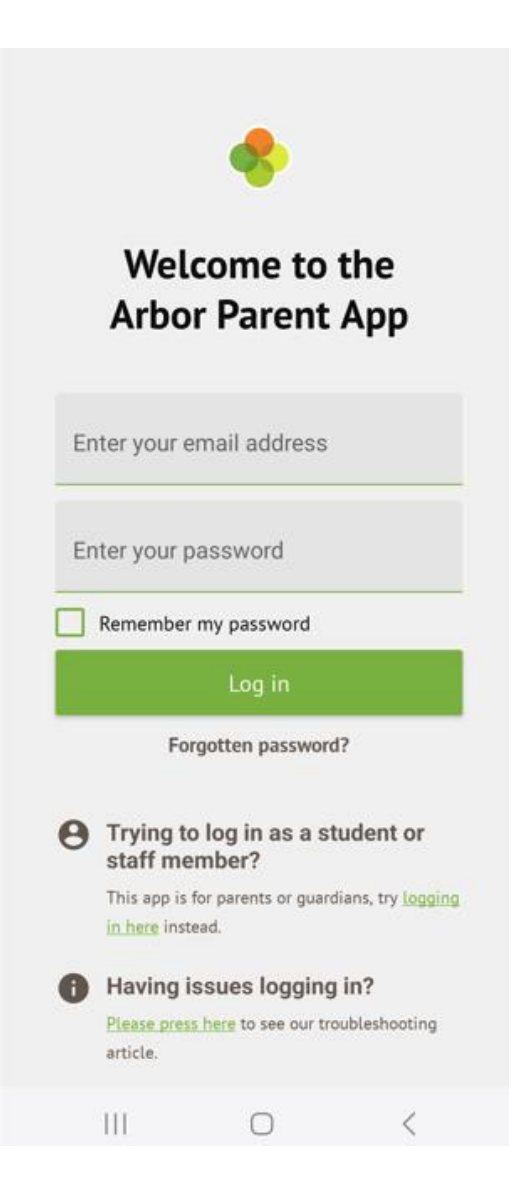

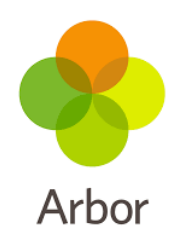

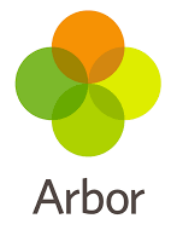

Click 'Select School' and then 'Allow' notifications.

You can now use the app.

| 12:05 🖪                                              | 921 ALE 1% all 77% 🖬 |      |            |                   |             |  |  |
|------------------------------------------------------|----------------------|------|------------|-------------------|-------------|--|--|
| Select School                                        |                      |      |            |                   |             |  |  |
| Penwortham Priory Ad<br>PR1 0JE, Preston, Lancashird | cademy<br>e, GBR     | 0    | A          | ٩rbo              | r           |  |  |
| Select School                                        |                      | - 11 |            | Ģ                 |             |  |  |
|                                                      |                      |      | Allow Arbo | r to send you not | ifications? |  |  |
|                                                      |                      |      |            | Don't allow       |             |  |  |
|                                                      |                      |      | 111        | 0                 | <           |  |  |